## HOW TO PRINT – There are two ways to print in Carelogic The <u>report button</u> and <u>Service Document Reporting</u>

## "Report" button

Go to the document list via the client tab and select the document name you want to print This will bring of all of the documents under the document name

## Hover over Client $\rightarrow$ New Treatment Plans $\rightarrow$ IP Treatment Plan

| arelogic                                                   |                           | INPACT Reporting  Finalise of PCE Information  Review of PCE Information                                        |                      |                               | Conklin, Charliese                    |                   |                                      |
|------------------------------------------------------------|---------------------------|----------------------------------------------------------------------------------------------------|----------------------|-------------------------------|---------------------------------------|-------------------|--------------------------------------|
|                                                            |                           |                                                                                                    |                      | ec (18H >>                    | Clearview Pytamid Acapitation Co      |                   |                                      |
| Intake Tracking + Point of Entry + Schedule + Front Deak + |                           | General Information                                                                                             |                      | Preliminary Treatment Plan    | My Alerta                             |                   |                                      |
|                                                            |                           | Pinancial Information                                                                                           | 1                    | F RAWLOS Treatment Plan       | 1 1 1 1 1 1 1 1 1 1 1 1 1 1 1 1 1 1 1 | 0.4               | 108                                  |
|                                                            |                           | Ingairy                                                                                                    | 1                    | TLF Teatment Plan             |                                       |                   | Return to Search                     |
|                                                            |                           | MPACT                                                                                                    | 1                    | t . ex Octuber Road >>        |                                       |                   |                                      |
| Message Board<br>No recercle found<br>Client Demographic   |                           | MPACT Reporting                                                                                                 | · 1                  | NC Comprohensive Crisis Plan  | agnosis<br>cords tautel               |                   |                                      |
|                                                            |                           | Anthread MH Documents                                                                                           | •                    | Person Centered Plan          |                                       |                   |                                      |
|                                                            |                           | Bystem Administrator Clinical Record                                                                            | • •                  | se Pyrantil >>                |                                       |                   |                                      |
|                                                            |                           | Cirisal Record Tools                                                                                            | Partil Recovery Plan |                               | Documents                             |                   |                                      |
| Natio                                                      | Beurier, Fermi (120       | NEW Assessment and Intake                                                                                       |                      | - IP Transvert Plan           | Biston                                | Signature<br>Date | Document Name                        |
|                                                            | Pyramid Healthcare Treatm | NEW Release of Information                                                                                      |                      | A MALON Transmission          | Unsigned                              | (Not Set)         | Basis-24                             |
| adventers abusions                                         | 124/2010 8:45 AM - 1/245  | All of Taxabases Dama                                                                                           |                      | C ANY OF TOMETHING PART       | Unstgreet                             | (Not Set)         | PYTE SA Prebrinary<br>Treatment Plan |
| Genter                                                     | Not Specified             | Contraction of the second second second second second second second second second second second second second s | 100.2                | BA Preliminary Treatment Plan | 1 Manual                              | mint first        | PYR OP Initial                       |
| Barris Date                                                | (Not Bet)                 | MEW Programs Notes & Marco to Chart                                                                             | • 39                 | R BA OP Treatment Plan        | Credbed                               | (and part)        | Treatment Plan                       |
| 851                                                        | (Not Set)                 | NEW Medical                                                                                                    |                      | t ex Quert xx                 | Unsigned                              | (Not thet)        | PYR 3A Level of<br>Care Assessment   |
|                                                            |                           | NEW Medication Fact Sheets                                                                                      |                      | SA Paliminary Teatment Plan   | Unsigned                              | (Not Set)         | PYR SA Presenary<br>Treatment Plan   |
| Contact Information     No records found     Guarantors    |                           | NEW Psychiatric                                                                                                 |                      | BA Treatment Plan             | Unsigned                              | (Not Bet)         | PYRASAM                              |
|                                                            |                           | NEVI Other Cleanal Treatment Documents                                                                          |                      | e ee Annal Recovery >>        | Unsigned                              | (Not Set)         | PYR Paycho Booar<br>Evaluation       |
|                                                            |                           | NEW Labe & UDS Results                                                                                          |                      | P. Treatment Plan             | Constants                             | man last          | PYRISA<br>Individual/Family<br>Note  |
|                                                            |                           | NEW Transfer & Discharge                                                                                        |                      | off treatment Plan            |                                       | 1400.0000         |                                      |
|                                                            | No records found          |                                                                                                    |                      | e libernet er                 | Unsigned                              | (Not Set)         | Transfer:Discharge<br>Request        |
| Emanuial Informatic                                        |                           | MEM Anthenel Koppen                                                                                             | 17.00                |                               | And and a second second               | minhin            | PYR SA Case                          |

This will bring up a list of the IP Treatment Plans that have been open for client Click on the "Report" button

| arelogi           | ic                           |                                             | Terris (1112-531) 12/12/1994 8:1595382 2/14/2019 10:39 344 10:000 |                       |                                  |                    | Consilin, Charlene (124)<br>Clearwiew Pytamid Acquisition Compar |               |  |  |
|-------------------|------------------------------|---------------------------------------------|-------------------------------------------------------------------|-----------------------|----------------------------------|--------------------|------------------------------------------------------------------|---------------|--|--|
| celles Intake Tra | cking · Point of Entry       | Schedule - Front Deak - Clent -             | Biling Al + Engineer                                              | Clinical Supervisor • | Administration -<br>Client South | Reporting - My Al  | nn<br>10 • •                                                     | 080           |  |  |
|                   | PVB IPTY - TREATMENT PLAN IP |                                             |                                                                   |                       |                                  |                    |                                                                  |               |  |  |
| Service Date      | Activity                     | Program                                     |                                                                   | hist                  |                                  | Signature Date     |                                                                  | 1             |  |  |
| 2/5/2010          | 100100                       |                                             |                                                                   | Nage, Witche          | TUM                              | (Not Signal)       | Attach                                                           | Report Datate |  |  |
| 1020018           |                              |                                             |                                                                   | Truttal, Retart (     | 1281112)                         | (Not Signate       | Attech                                                           | Report Delete |  |  |
| 1/21/2019         |                              |                                             |                                                                   | Truthat, Richard (    | 1201112)                         | (Nor Digned)       | Attach                                                           | Report Delete |  |  |
| 1/18/2018         |                              |                                             |                                                                   | Thomas, Richard (     | 1251112)                         | (Not Signed)       | Atlach                                                           | Report Delete |  |  |
| 1/18/2018         |                              |                                             |                                                                   | Davenport, Kally (    | (251097)                         | (Not Signed)       | Attach                                                           | Report Delete |  |  |
| 5/16/2018         |                              |                                             |                                                                   | Srapler, Anabea (1    | 2510930                          | (Not Signed)       | Attech                                                           | Report Delete |  |  |
| 1/8/2019          |                              |                                             |                                                                   | Smiglel, Andrea (1    | 2510835                          | (Not Signed)       | Attach                                                           | Report Delete |  |  |
| 1/8/2019          |                              |                                             |                                                                   | Kerrick, Ritysta (1   | 251100)                          | (Not Signed)       | Attach                                                           | Report Delete |  |  |
| 1/8/2019          |                              |                                             |                                                                   | Kotter, Jenéder (*    | 251098)                          | (Not Bigrent)      | Attach                                                           | Report Delete |  |  |
| 1/9/2019          |                              |                                             |                                                                   | Kerrick, Krysta (1    | 251100)                          | (Not Signed)       | Atlach                                                           | Report Delete |  |  |
| 11/18/2018        |                              |                                             |                                                                   | Zmuda, Nicole (5      | 226754)                          | (Not Bigred)       | Attach                                                           | Report Delete |  |  |
| 10/22/2018        |                              |                                             |                                                                   | migere, Edward (*     | (200254)                         | (Not bigreet)      | Attach                                                           | Report Delete |  |  |
| 10/16/2018        |                              |                                             |                                                                   | Starton, Muly (1      | 189687)                          | (Not Signed)       | Attech                                                           | Report Delete |  |  |
| 10/10/2018        |                              |                                             |                                                                   | Downing, Michele      | # (1002)                         | (Not digned)       | Attech                                                           | Report Delete |  |  |
| 6/5/2018          |                              |                                             |                                                                   | Raspatrice, Courts    | ey (1010)                        | (Not Bigned)       | Attach                                                           | Report Delete |  |  |
| 5/25/2018         |                              |                                             |                                                                   | Downing, Michele      | e (1002)                         | (Not Signed)       | Attach                                                           | Report Delete |  |  |
| 4/24/2018         |                              | 3.5 High Internity (Short Term Reacteritie) | Aduit) (18/6AD)                                                   | Nage, Witney          | 100#1                            | (Not Signed)       | Attach                                                           | Report Delete |  |  |
| 3/13/2018         |                              |                                             |                                                                   | Buetrer, Arry (       | 1000)                            | (Not Signed)       | Attach                                                           | Report Delete |  |  |
| 2/20/2018         |                              |                                             |                                                                   | #38piettok, Courts    | ey (1018)                        | 3/13/2018 08-03 AM | Attech Addenida (1)                                              | Report Delete |  |  |
| 5/19/2018         |                              |                                             |                                                                   | Bustver, Arry (       | 1000)                            | 1/18/2018 11:00 AM | Attach Addenda (0)                                               | Report Delete |  |  |
| 15(2)(2)(17)      |                              |                                             |                                                                   | Geithern Charles      | (1151240)                        | (Not Street)       | Attach                                                           | Report Delete |  |  |

This will open up a second tab with the IP Treatment Plan.

To go back to Carelogic close (X) the Tab after printing or saving and click on the Carelogic tab

| Care Logic | S                                              | ession I                                | nformation                                                                                                    | PDF Document                                                                     |  |
|------------|------------------------------------------------|-----------------------------------------|----------------------------------------------------------------------------------------------------|----------------------------------------------------------------------------------|--|
|            | Client:                                        | Allen, Ba                               | arry (4384) 10/21/1991                                                                                                    |                                                                                  |  |
|            | Staff:                                         | Conklin,                                | Charlene (1240)                                                                                                    |                                                                                  |  |
|            | Document Date:                                 | 5/4/2017                                |                                                                                                    |                                                                                  |  |
|            | anone i registiti                              | 1101 001                                |                                                                                                    |                                                                                  |  |
|            | Mental Heal SA Act 106( Order Requi SA Employe | th Services<br>CYS Court<br>ired)<br>er | SA Family/Emergency<br>Contact SA Governmental<br>Agency restricted by<br>255.5 SA Legal(probation,<br>parole, drug court) | SA PCP SA Pofessional(not 255.5 restricted) SA Schools(Adolescent Programs Only) |  |

Second way to Print is via Service Document Reporting Client  $\rightarrow$  Inquiry  $\rightarrow$  Service Document Reporting

| Client + Billing/AR + Employee + Clinic | 115 | envisor - Administration - R | eporting - |
|-----------------------------------------|-----|------------------------------|------------|
| Client                                  |     | Authorizations               |            |
| Client Features                         | •   | Client Episodes              |            |
| MMACT Reporting                         |     | Clarit Schedule              |            |
| Review of POE Information               |     | Document Change Form         |            |
| General Information                     |     | P Document Library           |            |
| Financial Information                   |     | Face Steel                   |            |
| ing.4y                                  |     | Financial Overview           |            |
| MEACT                                   |     | Financial Strapshot          |            |
| MPACT Reporting                         |     | HFC Assessment Checklin      | d.         |
| Anthived MH Documents                   |     | * Immunizations              |            |
| Bystem Administrator Clinical Record    |     | · OFB Flacords Disclosure    |            |
| Clinical Record Tools                   |     | R Polit Heatory              |            |
| NEW Assessment and Intake               |     | PYR Request For Record       | i.         |
| NEW Ruleson of Information              |     | Caretaled/Caretaled Visi     | 8          |
| NEW Treatment Plans                     |     | · Bervice Document Report    | ang -      |
| NEW Progress Notes & Memo to Chart      |     | * Service Document Module    | Seath      |
| NEW Medical                             |     | · Service Hetry              |            |
| NEW Medication Fact Sheeks              |     | * Program History            |            |
| NEW Psychiatric                         |     | * Program Management         |            |

This will allow you to print any document in the chart Select the date range of the document you want to print and Check off the document name Click "submit"

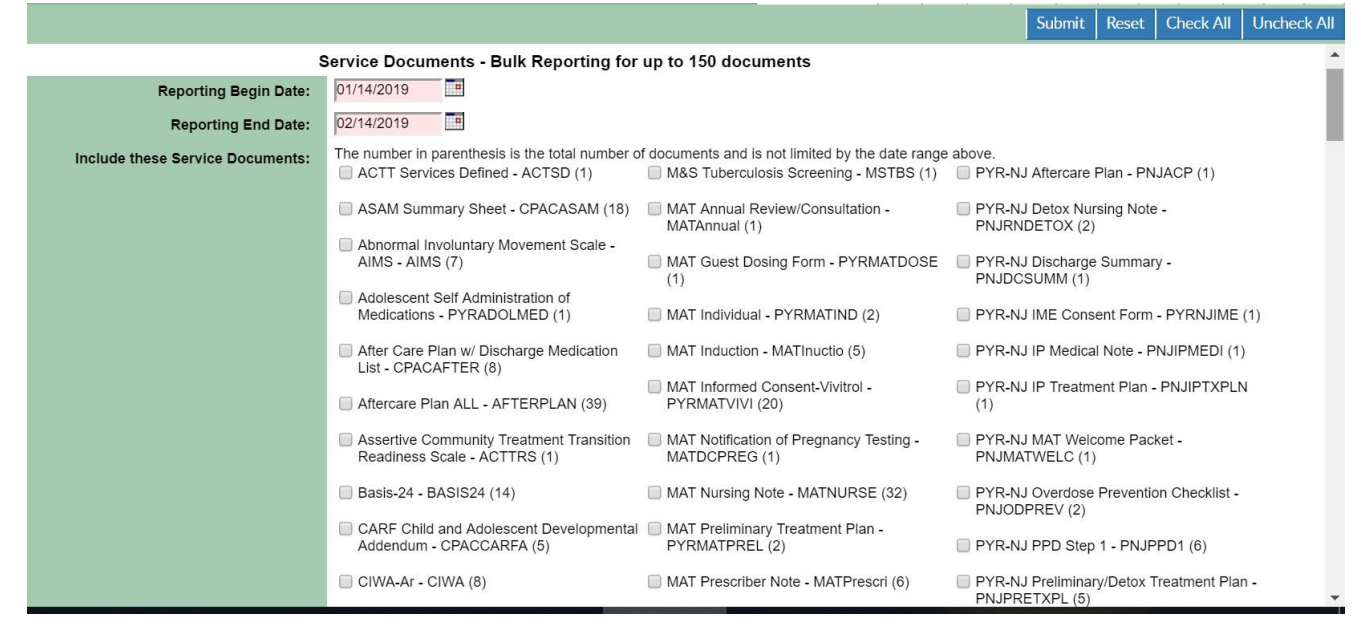

This will open up a second tab with all of the IP Treatment Plan. If you searching for one treatment plan from a specific date. Narrow the search down by selecting the date of that particular IP treatment Plan.

For example: If I wanted the IP Treatment Plan from 1/19/18 in Ferris Bueller's chart. I would narrow the date parameters, click on IP Treatment Plan and click submit.